## TUTORIAL PARA CADASTRO DE RESPONSÁVEL TÉCNICO NO INFOSCIP

## 1 – O que é o INFOSCIP?

O INFOSCIP é o Sistema de Informações do Serviço de Segurança Contra Incêndio e Pânico desenvolvido para simplificar a tramitação e fornecer meios de coordenação e controle dos Processos de Segurança Contra Incêndio e Pânico (PSCIP). Possibilita protocolos, consultas, solicitações e outros serviços do setor de prevenção contra incêndio e pânico no Estado de Minas Gerais, via internet.

A apresentação de PSCIP novos para as edificações da região metropolitana de Belo Horizonte, a partir de 01/01/2014, passou a ser feita exclusivamente por meio do INFOSCIP e, para tanto, os Responsáveis Técnicos deverão estar cadastrados no sistema.

## 2 - Para o cadastro de responsável técnico (RT) no INFOSCIP, siga as etapas abaixo:

- 2.1 Os documentos necessários para o cadastro são:
- 2.1.1 Carteira profissional (CREA-MG/CONFEA);
- 2.1.2 Cadastro de Pessoa Física (CPF).

**Obs.:** Há previsão para os profissionais do Conselho de Arquitetura e Urbanismo (CAU) passarem a ter acesso ao sistema no ano de 2017.

3 – Na página inicial do INFOSCIP, clique no link "cadastro de responsável técnico".

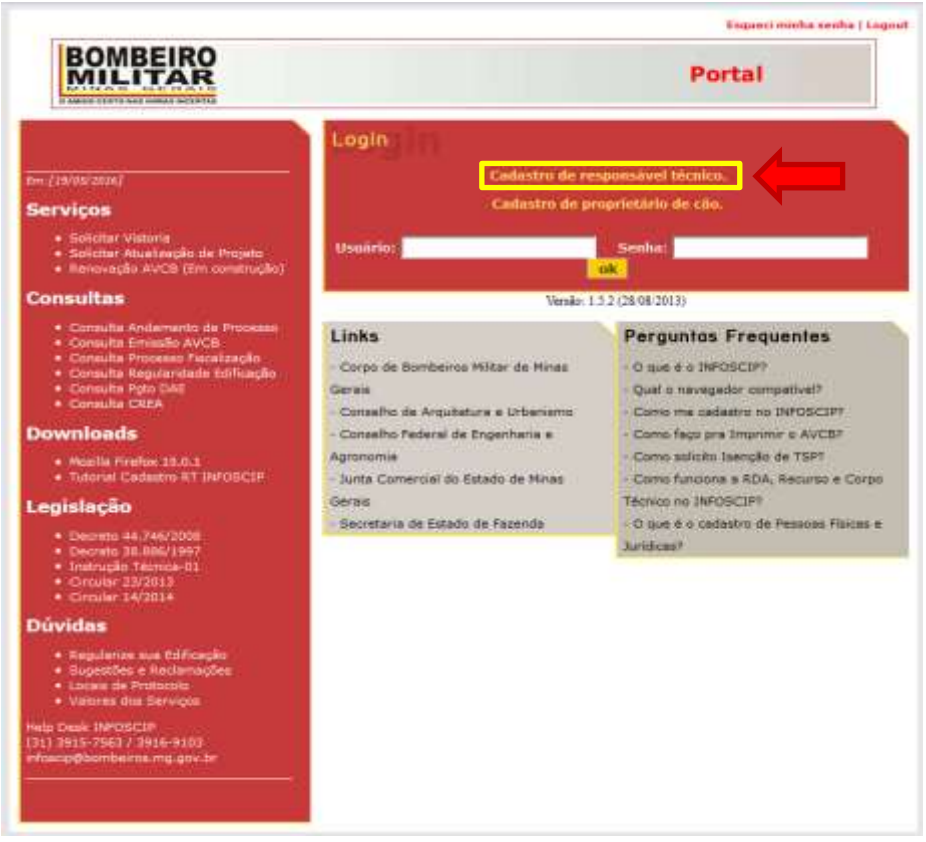

Figura 1 - Tela inicial do Portal do INFOSCIP

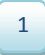

4. – Preencha os campos 1 e 2 da tela de cadastro conforme orientações a seguir:

| MILIT                        | AR      |                      | Portal               |
|------------------------------|---------|----------------------|----------------------|
| ogin                         |         |                      |                      |
|                              |         | Cadastro de Usuários |                      |
| Nº CREA:<br>Ex.: MG00000000) | CAMPO 1 |                      | Atualizar com o CREA |
| CPF;<br>somente digitus)     | CAMPO 2 |                      |                      |
| IOME:                        |         |                      |                      |
| SPECIALIZAÇÃO:               | -       |                      |                      |
| OGRADOURO:                   |         |                      |                      |
| IUMERO:                      | 1       | COMPLEMENTO:         |                      |
| AIRRO:                       | -       | MUNICIPIO:           |                      |
| EP:                          |         | UF:                  |                      |
| elefone:                     |         | EMAIL:               |                      |
| ITUAÇÃO:                     |         |                      |                      |

Figura 2 - Tela de cadastro de profissional

**4.1** – No campo 1, informe o número da carteira do profissional (CREA-MG/CONFEA) da seguinte forma:

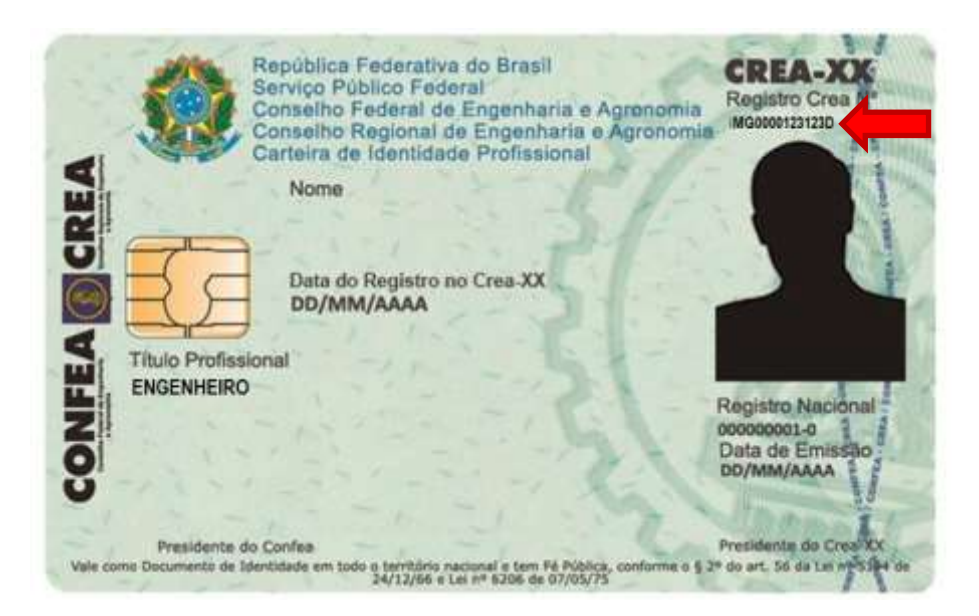

Figura 3 - Carteira de Registro Profissional CREA/CONFEA

**4.1.1** - Deve inserir conforme exemplo, ou seja, ser precedido da sigla que define a unidade federativa (nesse caso MG) a qual pertence o cadastro do profissional, em seguida 10 números (0000123123) e ao final sucedido da sigla "D" ou "LP".

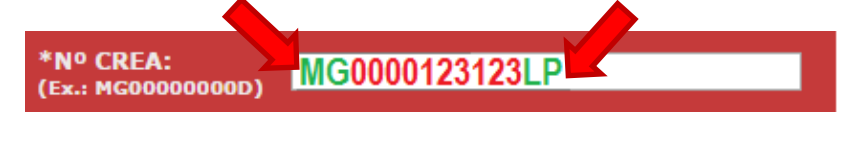

Figura 4 - Forma correta de informar os dados da carteira profissional

Adj. de Sistemas Informatizados | Divisão de Gestão do SSCIP | DAT.

**4.1.2** – Destaca-se que ao todo são 13 ou 14 caracteres obrigatórios para preenchimento.

4.2 – No campo 2, informe o número da Cadastro de Pessoas Físicas (CPF) da seguinte forma:

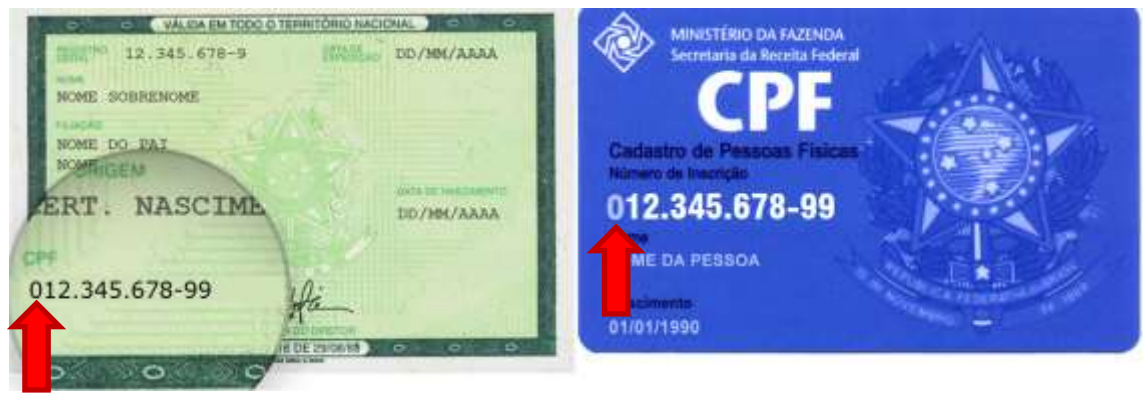

Figura 5 - Carteira de Identidade e Cadastro de Pessoas Física

**4.2.1** – O número de cadastro de pessoa física (CPF) deve ser digitado na íntegra sem pontos ou traços, porém em caso de existência do algarismo "O" no início, este deve ser desprezado.

| *CPF:<br>(somente digitos) | 1234567899 |
|----------------------------|------------|
|                            |            |

Figura 6 - Forma correta de informar os dados de CPF

| BOMBEI                       | RO                        |                     | -                    |
|------------------------------|---------------------------|---------------------|----------------------|
| AMOD CENTO NAL HIRAL         | AR                        |                     | Portal               |
| ogin                         |                           |                     |                      |
|                              |                           | adastro de Usuários |                      |
| Nº CREA:<br>Ex.: MG00000000) | MG0000123123D             |                     | Atualizar com o CREA |
| CPF;<br>somente digitus)     | 1234567899                | RG:                 |                      |
| IOME:                        |                           |                     |                      |
| SPECIALIZAÇÃO:               |                           |                     |                      |
| OGRADOURO:                   |                           |                     |                      |
| UMERO:                       | 1                         | COMPLEMENTO:        |                      |
| AIRRO:                       |                           | MUNICIPIO:          |                      |
| EP:                          |                           | UF:                 |                      |
| elefone:                     |                           | EMAIL               | -                    |
| ITUAÇÃO:                     |                           |                     |                      |
| Os Campos com a              | sterisco são obrigatórios |                     | CONTRACT.            |

4.3 – Após preencher os campos 1 e 2 clique em "Atualizar com o CREA"

Figura 7 - Tela de inclusão de dados do RT (detalhe atualizar com o CREA)

**4.4** – O sistema INFOSCIP fará comunicação com as informações da base de dados do CREA-MG retornando com os dados do profissional registrado. O endereço de e-mail que aparece nesse momento é aquele que o profissional tem cadastrado no CREA-MG. Para conclusão do cadastro clique em "Gravar".

| BOMBE                         | IRO                |                               | Portal               |
|-------------------------------|--------------------|-------------------------------|----------------------|
| PARTY CONTRACTOR              |                    |                               |                      |
| ogin                          | Preencha o formula | irío abaixo para cadastrar su | a senha.             |
| Nº CREA:<br>Es.: HG000000000) | MG0000123123D      |                               | Atualizar com o CREA |
| *CPF:<br>semente digites)     | 1235697899         | RGI                           | MG-1.111.111         |
| NOME                          | FULANO DE TAL      |                               |                      |
| ESPECIALIZAÇÃO:               |                    |                               |                      |
| OGRADOURO:                    | RUA A,             |                               |                      |
| NUME RO:                      | 38A                | COMPLEMENTO:                  |                      |
| MAIRRO:                       | CENTRO             | MUNICIPIO:                    | BELO HORIZONTE       |
| CIEPHE                        | 30000-000          | una 👘                         | MG                   |
| Telefone:                     | 9999-9999          | EMAIL:                        | 123 ENG@123 COM BR   |
|                               | Habileads          |                               |                      |

Figura 8 - Tela de inclusão de dados do RT (detalhe "Gravar")

**4.5** – Será reportada a mensagem: "Tem certeza que deseja incluir a pessoa física?" Caso seja de interesse do RT concluir o cadastro, clique em "ok".

|                           |                           |                         | Esqueci minha senha ( C |               |             |
|---------------------------|---------------------------|-------------------------|-------------------------|---------------|-------------|
| BOMBE                     | IRO                       |                         |                         | Portal        |             |
| ogin                      |                           |                         |                         |               |             |
| NO FOCA                   | Preencha o formulár       | io abaixo para cadastr  | ar sua senha            |               |             |
| Exa HCODODDIGGD)          | MG0000123123D             |                         | Atuality                | ar com o CREA |             |
| CPF1<br>semicate digitos) |                           |                         | -                       |               |             |
| IOME:                     | www.infoscip.mg.go        | v.br diz:               |                         |               |             |
| SPECIALIZAÇÃO:            | Tem certeza mie deseia ir | veluir a nessoa física? |                         |               |             |
| OGRADOURO                 | rem centera que aeseja a  | iciali a pessoa inica.  |                         |               |             |
| IUMERO:                   |                           |                         | OK                      | Cancelar      | 1           |
| MATRRO:                   |                           |                         |                         | Carrena       |             |
| 3 <b>2</b> 91             |                           | and the second          | ~                       |               | -           |
| relefone:                 | 9999-9999                 | EMATL:                  | 123 ENGE123 COM BR      |               |             |
| TTUAÇÃO:                  | Habiitato                 |                         |                         |               |             |
| Os Campos com a           | sterisco são obrigatórios |                         |                         | Grav          | or conveine |

Figura 9 - Tela de inclusão de dados do RT (detalhe confirmação do cadastro)

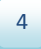

**4.6** – Após a conclusão do cadastro, o sistema enviará e-mail automático para o endereço eletrônico do RT com as informações de usuário e senha.

4.6.1 - O e-mail cadastrado no CREA-MG deve estar atualizado.

**4.6.2** - Aguarde alguns minutos para verificar o recebimento do e-mail de confirmação do cadastro e caso não consiga identificar o recebimento dos dados de acesso confira na pasta de "spam" e "lixeira" de seu correio eletrônico.

5 – O acesso ao sistema INFOSCIP é de inteira responsabilidade do RT, sendo os dados de "usuário" e "senha" pessoais e intrasferíveis. Não passe suas informações de acesso a ninguém.

- Dúvidas, ligue (31) 3915-7563, 3916-9103 ou infoscip@bombeiros.mg.gov.br. Help Desk INFOSCIP.